## **Configurar correctamente el IIS en Windows 7 64b**

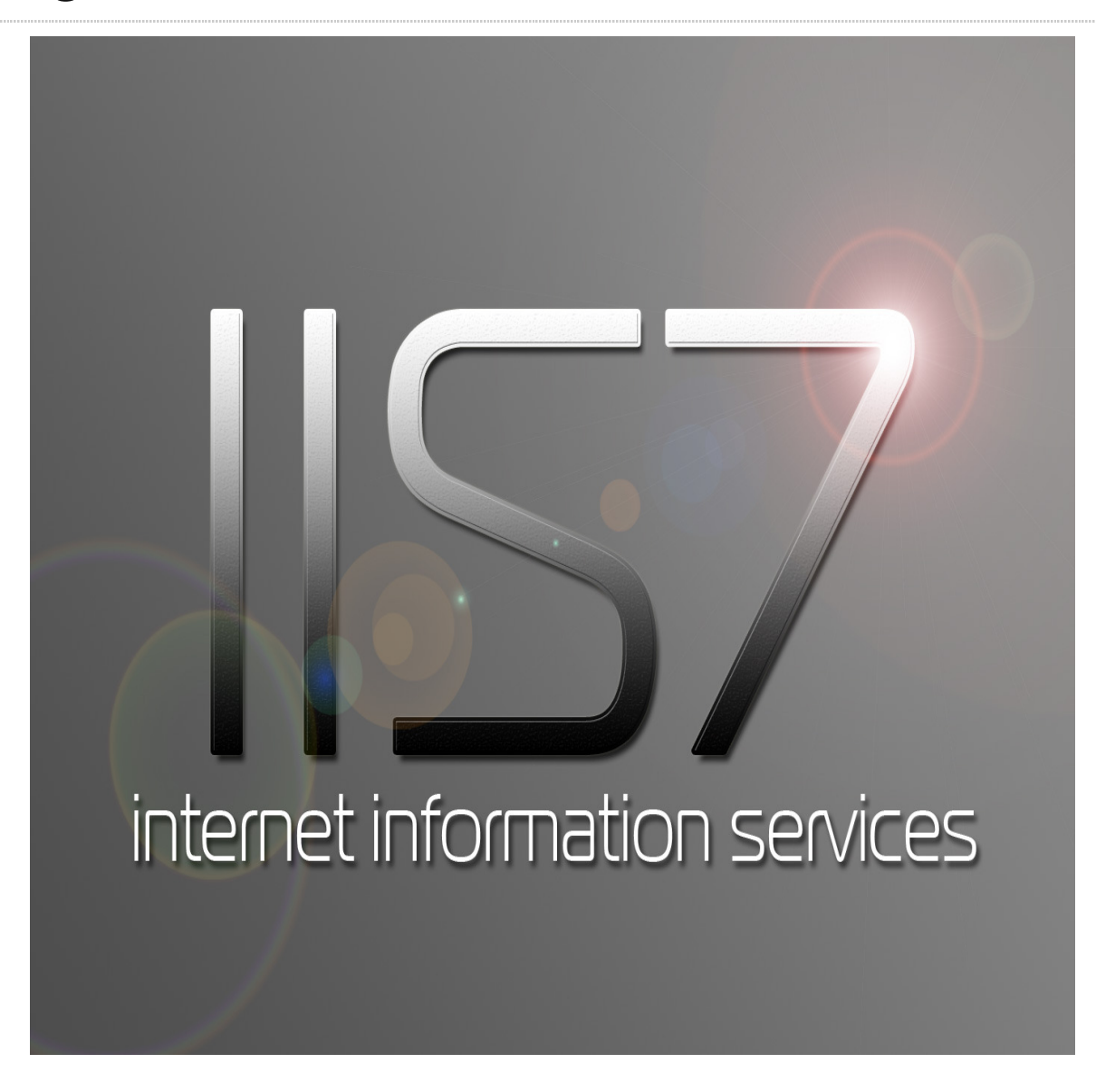

#### Introducción

De forma predeterminada, los sitios ASP clásico no se ejecutará en IIS 7.5 en Windows 7, ya que de estar en la plataforma de 64 bits y ASP Clásico programado para ejecutarse en 32 bits.

Me encontré con un problema con un sitio web ASP clásico que puedo montar en mi localhost que hace uso de una base de datos Microsoft Access. En la mayoría de los casos, ASP no está configurado por defecto con IIS 7.5. Esta página le dará los 3 pasos que seguí para configurarlo y para que mi sitio en marcha y funcionando de nuevo.

### Uso del Código

### Paso 1 - Habilitar ASP

> Panel de Control Inicio - -> Programas y características -> Vuelta Ventanas o desactivar las características. Asegúrese de que ASP está marcada.

| Windows Features                                                                                                    |                                   |
|----------------------------------------------------------------------------------------------------|-----------------------------------|
| Turn Windows features on or off                                                                                                    | 0                                 |
| To turn a feature on, select its check box. To turn a feature off, clear its check box. A f<br>the feature is turned on.                                                                                                    | illed box means that only part of |
| Games Indexing Service Internet Explorer 8 Internet Information Services FTP Server Web Management Tools World Wide Web Services World Wide Web Services NET Extensibility INET Extensibility ISAPI Extensions ISAPI Filters Server-Side Includes V Common HTTP Features V Health and Diagnostics V Security |                                   |
| Internet Information Services Hostable Web Core     Media Features     Microsoft .NET Framework 3.5.1                                                                                                    |                                   |
| Microsoft Message Queue (MSMQ) Server                                                                                                    | • OK Cancel                       |

### Paso 2 - Crear Nueva AppPool para ASP

> Panel de Control Inicio - -> Herramientas administrativas - Administrador de IIS>. Grupos de aplicaciones -> Agregar grupo de aplicaciones.

| asp2                                               |             |
|----------------------------------------------------|-------------|
| .NET <u>F</u> ramework version:                    |             |
| .NET Framework v2.0.50727                          | +           |
| <u>M</u> anaged pipeline mode:<br>Classic <b>v</b> |             |
| Ctart application page inte                        | a adiatah i |
| <u>Start application pool imr</u>                  | nediately   |

Haga clic derecho sobre su recién creado aplicación Pool -> Configuración avanzada. Set "Habilitar aplicaciones de 32 bits" a true.

| v2.0                    |                                                                                                    |
|-------------------------|----------------------------------------------------------------------------------------------------|
| True                    |                                                                                                    |
| Classic                 |                                                                                                    |
| asp2                    | =                                                                                                    |
| 1000                    |                                                                                                    |
| True                    |                                                                                                    |
|                         |                                                                                                    |
| 0                       |                                                                                                    |
| NoAction                |                                                                                                    |
| 5                       |                                                                                                    |
| False                   |                                                                                                    |
| 4294967295              |                                                                                                    |
|                         |                                                                                                    |
| ApplicationPoolIdentity |                                                                                                    |
| 20                      |                                                                                                    |
| False                   |                                                                                                    |
| 1                       |                                                                                                    |
| True                    | -                                                                                                    |
|                         | True         Classic         asp2         1000         True         0         NoAction         5         False         4294967295         V         20         False         1         True |

#### Paso 3 - Configuración de sitios

Crear nuevo su sitio web en IIS. Asegúrese de que utiliza su recién creado AppPool. Esto se puede establecer por ir a las Opciones avanzadas de su sitio web.

|          | (General)                                                     |                                              |  |
|----------|---------------------------------------------------------------|----------------------------------------------|--|
|          | Application Pool                                              | asp2                                         |  |
|          | Bindings                                                      | http:*:2001:                                 |  |
|          | ID                                                            | 3                                            |  |
|          | Name                                                          |                                              |  |
|          | Physical Path                                                 |                                              |  |
|          | Physical Path Credentials                                     |                                              |  |
|          | Physical Path Credentials L                                   | ogon 1 ClearText                             |  |
|          | Start Automatically                                           | True                                         |  |
| Ξ        | Behavior                                                      |                                              |  |
| Ŧ        | Connection Limits                                             |                                              |  |
|          | Enabled Protocols                                             | http                                         |  |
| Ŧ        | Failed Request Tracing                                        |                                              |  |
| PI<br>[u | <b>hysical Path Credentials</b><br>Isername, password] Creder | itials for the user identity that should be  |  |
| im       | anerconated when accessing                                    | the physical path for the virtual directory. |  |

Una página de error por defecto está configurado para manejar los errores que pueden ocurrir cuando el sitio esté en funcionamiento.

Si bien esto puede ser grande en un entorno real, para el desarrollo y la depuración es posible que desee ver los errores reales.

Antes de IIS 7.5, usted acaba de tener que apagar "http Mostrar mensajes de error" en la configuración del navegador, pero ahora hay que especificarlo en las propiedades de su sitio web ASP.

Seleccione las Propiedades de ASP de su sitio web y luego proceder a establecer la depuración de Propiedades -> "Enviar errores en el navegador" para VERDADERO.

Usted también debe establecer Comportamiento -> "Habilitar rutas de acceso primarias" para VERDADERO. Esto permitirá el uso de ".." encuentran comúnmente en aplicaciones ASP

| en Help           |                                                              |                                                                                  |                |
|-------------------|--------------------------------------------------------------|----------------------------------------------------------------------------------|----------------|
| eni               | A 199                                                        |                                                                                  | Actions        |
|                   | ASP ASP                                                      |                                                                                  | By Arab        |
|                   |                                                              |                                                                                  | By Cancel      |
| Application Pools | Visibly friendly furnes •                                    |                                                                                  | O Hale         |
| Sites             | El Setuvior                                                  |                                                                                  | College Herity |
| Default Web Site  | Code Page                                                    |                                                                                  |                |
|                   | Enable sumering                                              | Hue                                                                              |                |
|                   | Enable Chursed seconding                                     | 19th                                                                             |                |
|                   | Engle Hills Faller                                           |                                                                                  |                |
|                   | Enable Farence Faren                                         | Inde                                                                             |                |
|                   | Us cames properties                                          |                                                                                  |                |
|                   | Restart On Confin Channel                                    | The                                                                              |                |
|                   | D Completing                                                 | - HVE                                                                            |                |
|                   | O Comparison                                                 |                                                                                  |                |
|                   | Calculate Line Mumbers                                       | Tra                                                                              |                |
|                   | Fatch COAL Component Exceptions                              | Text                                                                             |                |
|                   | Easthle (Text) cide Dehumann                                 | Edite .                                                                          |                |
|                   | Enable Los Four Lessonth                                     | The                                                                              |                |
|                   | Enable Server-side Debugging                                 | Faire                                                                            |                |
|                   | Los forma to NT Los                                          | Taba                                                                             |                |
|                   | Run On End Functions Anonymously                             | The                                                                              |                |
|                   | Script Error Message                                         | An error occurred on the server when processing the URL Please contact the syste |                |
|                   | Send Errora To Browser                                       | True                                                                             |                |
|                   | Script Language                                              | VBScript                                                                         |                |
|                   | El Services                                                  |                                                                                  |                |
|                   | Caching Properties                                           |                                                                                  |                |
|                   | Debugging Properties<br>Properties related to debug settings |                                                                                  |                |

# YAPA

Como Solucionar ADODB.Connection error '800a0e7a' en Vista y 7 64 Bits

ADODB.Connection error '800a0e7a'

No se encontró el proveedor especificado. Es posible que no esté instalado correctamente.

Para solucionar ese error de conexión que se presenta en una maquina con Windows Vista 64 bits y IIS 7 en una aplicación ASP clásica la solución consiste en los siguientes pasos:

Ir a la consola de Administración de IIS (Panel de Control -> Herramientas Administrativas -> Administrador de Internet Information Services (IIS) )

Buscamos el Grupo de Aplicaciones (Application Pool) en el cual corre nuestra aplicación

Seleccionar con clic derecho y marcar "Opciones Avanzadas"

Poner en True la propiedad "Habilitar Aplicaciones de 32 Bits"

Reiniciar el Grupo de Aplicaciones

| Constant and a second and a second a second |                                                                                                    |                      |                                         |  |
|----------------------------------------------------------------------------------------------------|----------------------------------------------------------------------------------------------------|----------------------|-----------------------------------------|--|
| Archivo Ver Ayuda                                                                                                    |                                                                                                    |                      |                                         |  |
| Grupos de aplicaciones                                                                                                    | Grupos de aplicaciones<br>Esta página permite ver y administrar la lista de grupos de aplicaciones del servid<br>Los grupos de aplicaciones están asociados a procesos de trabajo, contienen una<br>más aplicaciones, y proporcionan aislamiento entre aplicaciones.<br>Filtro: |                      |                                         |  |
|                                                                                                    | Nombre                                                                                                    | Estado               | Versión de .NET Framework               |  |
|                                                                                                    | Classic .NET AppPool                                                                                                    | Iniciado<br>Iniciado | v2.0<br>v2.0<br>Sin código administrado |  |
| Configuración avanzada                                                                                                    | and the state                                                                                                    | Include              |                                         |  |
| E (General)                                                                                                    |                                                                                                    |                      |                                         |  |
| Habilitar aplicaciones de 32 bits                                                                                                    | True                                                                                                    |                      |                                         |  |
| Inicio automático                                                                                                    | True                                                                                                    |                      |                                         |  |
| Longitud de cola                                                                                                    | 1000                                                                                                    |                      |                                         |  |
| Modo de canalización administrad                                                                                                    | a Classic                                                                                                    |                      | =                                       |  |
| Nombre                                                                                                    | Prove and a second                                                                                                    |                      |                                         |  |
| Versión de .NET Framework                                                                                                    | Sin código admin                                                                                                    | istrado              |                                         |  |